Suggestions for users wishing to download CERS data as a .csv file

Use 'pipe' character – to ensure each file is viewable as a pipe delimited CSV (.csv) file, it may be necessary to temporarily alter your computer's setting through the control panel:

Search for 'control panel' in the windows search bar Select 'Control Panel' Search Region Click the 'Change date, time, or number formats' link Click 'Additional Settings' box Click in the 'List Separator' box and enter the pipe character "|" into this field Click Apply and then OK in the customize box Click Apply then OK in the regions box

The pipe "|" character is on the same key as the backslash "\". *It must be the only character entered in this field*.